# Multi-format to HDMI/VGA Scaler ID # 15202

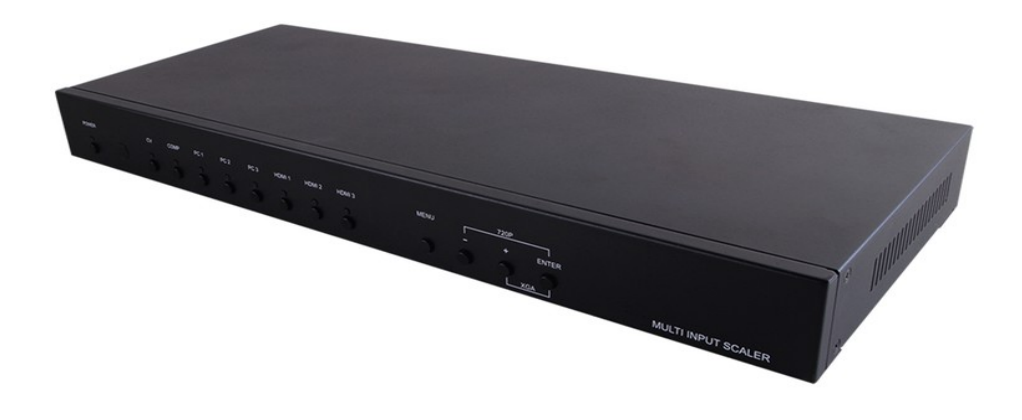

**Operation Manual** 

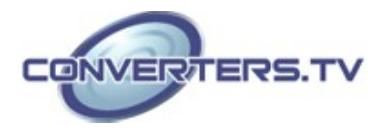

| Introduction        | This Multi Input Scaler has Composite Video, Component Video, PC (VGA), and<br>HDMI inputs and can switch and scale the signal to HDMI or VGA with audio<br>outputs. It supports HDMI output resolutions up to 1080p/WUXGA and Analog<br>Digital Conversion (ADC) and Digital Analog Conversion (DAC) allowing a wide<br>range of AV signals to be displayed on a HDMI or VGA display. Further, the On-<br>screen Display (OSD), IR remote, RS-232, IP and on-panel controls make this<br>product very versatile.                            |
|---------------------|----------------------------------------------------------------------------------------------------|
| Features            | <ul> <li>Supports switching and scaling of multiple AV inputs to HDMI or PC/HD outputs</li> <li>Supports EDID and HDCP</li> <li>Supports 3D de-interlace, noise reduction and 3D comb filter</li> <li>Supports frame rate conversion</li> <li>Supports RS-232, IP(Telnet/Web GUI) and IR controls</li> <li>Supports output timing hot keys switching</li> <li>HDMI compatible with DVI</li> <li>Supports Digital to Analog (DAC) and Analog to Digital (ADC) Audio conversion</li> <li>Non-HDCP mode for use with Apple computers</li> </ul> |
| Applications        | <ul> <li>Analog and digital source integration</li> <li>Upscaling standard definition video for high-definition displays</li> <li>Conference centres</li> <li>Lecture halls</li> <li>Schools and universities</li> </ul>                                                                                                    |
| System Requirements | Source equipment such as Blu-ray/DVD players or PC/Laptop and output to displays, AV Receivers or active speakers.                                                                                                    |

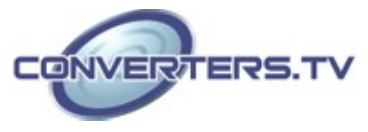

#### **Operation Controls and Functions**

#### **Front Panel**

The following sections describe the hardware components of the unit.

#### 1.POWER Button and LED:

Press this button to switch the device on or to set it to standby mode. Once the device is connected to an active power supply the LED will illuminate and the device will switch on automatically.

#### 2.IR Receiver Window:

Receives only the IR signal from the remote control included in the package.

#### 3.INPUT Buttons and LEDs:

Press these buttons to switch directly to the required source. An LED will illuminate to indicate the selected input source.

#### 4.MENU:

Press this button to enter the On-screen Display (OSD) menu.

#### 5.Plus/Minus (-/+)Buttons:

Press these buttons to navigate down and up in the OSD menu. **6.ENTER:** 

Press this button to confirm the selection in the OSD menu. **Note:** Press this button simultaneously with the '+' (plus) button to instantly switch the output to XGA resolution or with the '-' (minus) button to instantly switch the output to 720p resolution

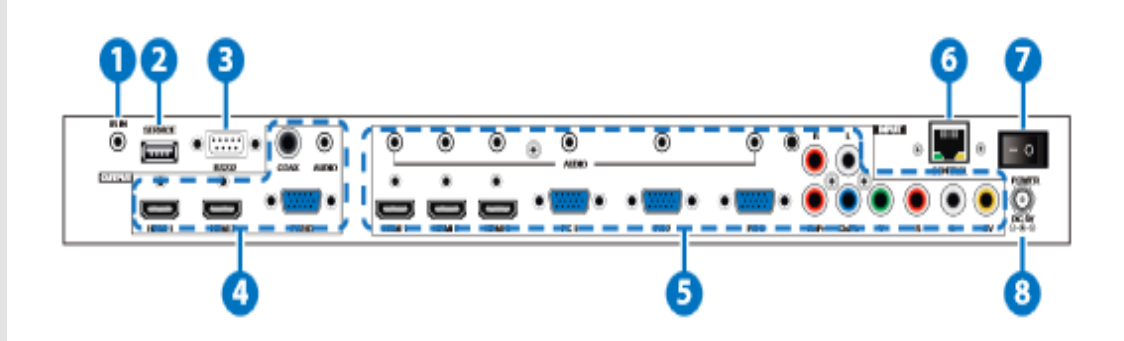

#### 1.IR IN:

Connect the supplied IR extender to receive the IR signal from the included IR remote. Ensure that the remote is within the direct line-of-sight of the IR extender.

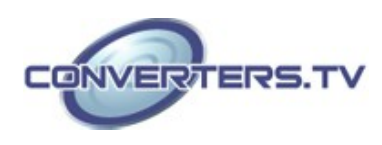

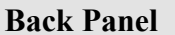

#### 2.SERVICE:

Reserved for manufacturer use only

# 3.RS-232:

Connect to a PC/Laptop or RS-232 control system to use RS-232 commands to control the device (See RS-232 and Telnet Commands Section for details on RS-232 commands)

#### 4.OUTPUT

1) HDMI 1/2: Connect to an HDMI display or AV Receiver for video and/or audio output

**2) PC/HD:** Connect to a monitor/display for video output. For HD (Component) output, use the supplied D-Sub 9pin to 3 RCA adaptor cable for HD resolutions from 480p~1080p.

**3) COAX:** Connect to an amplifier or active speakers for audio output in digital format.

**Note:** When the input audio source signal is in bitstream format and the AUDIO SOURCE setting is set to AUTO in the OSD menu, the coaxial output will bypass the input audio signal including compatible surround sound formats.

**4) AUDIO**: Connect to an amplifier or active speakers for audio output in stereo format

#### 5.INPUT

**1) HDMI 1/2/3:** Connect to HDMI sources such as Blu-ray/DVD player for both video and audio signal conversion.

**2) PC 1/2/3:** Connect to a PC/Laptop source for video signal input with a D-Sub 15pin cable.

**3) 3.5mm Mini-jacks:** Connect to source's L/R output with 3.5mm mini-jack for audio signal conversion.

**Note:** For HDMI signals you can select in the OSD Menu whether you require audio from the HDMI (AUTO) or from the analog audio inputs (EXT)

4) YCbCr/YPbPr + L/R: Connect to source equipment such as a DVD player for both video and audio signal conversion.

5) CV + L/R: Connect to a composite video source such as a video/DVD player for both video and audio signal conversion.

#### 6. CONTROL:

This port is the link for Telnet or Web GUI controls, connect to an active Ethernet link with an RJ45 terminated cable

#### 7. POWER:

Switch this power toggle to turn on and activate the device or turn off to shut it down.

#### 8. DC 5V:

Connect the power adaptor included in the package to the device and plug it into an AC wall outlet for power supply.

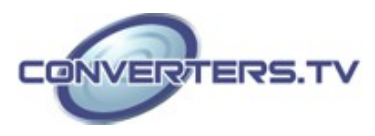

#### **Remote Control**

## 1. POWER:

Press this button to switch the device on or to set it to standby mode.

# 2. HDMI1/2/3, PC1/2/3, CV and COMP:

Direct source selection keys. Press one of these keys to switch to the required source.

# 3. MENU:

Press this button to enter the OSD menu.

#### 4. EXIT:

Press this button to exit the menu or the current selection in the OSD menu.

# 5. OK & ▲ ▼ ◀ ► :

Press OK to confirm the selection or press the arrow buttons to navigate the OSD menu. When the OSD menu is not active, use the LEFT/RIGHT (◀►) to control the volume level.

# 6. AUTO ADJUST:

Press this button when the image being outputted does not correctly fit the display's screen. The device will auto adjust the image to fill the screen. **7. RESET:** 

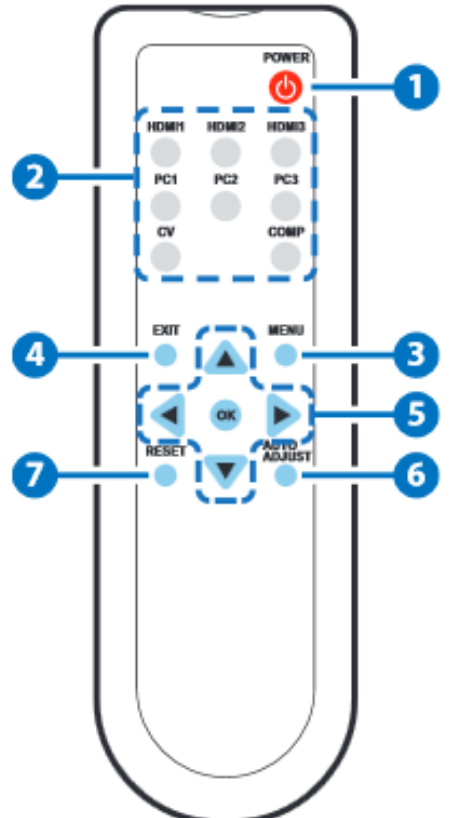

Press this button to reset the device back to the default settings.

#### **RS-232** Protocols

| ID 15204 |            |  |  |
|----------|------------|--|--|
| PIN      | Assignment |  |  |
| 1        | NC         |  |  |
| 2        | Tx         |  |  |
| 3        | Rx         |  |  |
| 4        | NC         |  |  |
| 5        | GND        |  |  |
| 6        | NC         |  |  |
| 7        | NC         |  |  |
| 8        | NC         |  |  |
| 9        | NC         |  |  |
|          |            |  |  |

**Remote Control Console** PIN Assignment 1 NC 2 Rx 3 Tx 4 NC 5 GND 6 NC 7 NC 8 NC 9 NC

Baud Rate: 19200bps Data bit: 8 bits Parity: None Flow Control: None

Stop Bit: 1

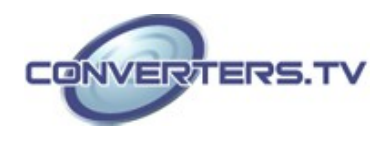

# RS-232 and Telnet Commands

| Command                           | Description                                                                                                    |                                                                                                    |  |
|-----------------------------------|----------------------------------------------------------------------------------------------------|----------------------------------------------------------------------------------------------------|--|
| S POWER 0/1                       | 0=OFF 1=ON                                                                                                    |                                                                                                    |  |
| R POWER                           | Reports the numeric equivalent for POWER setting (as above)                                                                                                    |                                                                                                    |  |
| S SOURCE 1~8<br>R SOURCE          | 1=HDMI 1<br>2=HDMI 2<br>3=HDMI 3<br>4=YPbPr<br>Reports the numerica                                                                                                    | 5=VIDEO<br>6=PC 1<br>7=PC 2<br>8=PC 3<br>1 equivalent for                                                                                                    |  |
|                                   | SOURCE setting (as                                                                                                    | above)                                                                                                    |  |
| S OUTPUT 0~211                    | $0=640\times480$ $1=800\times600$ $2=1024\times768$ $3=1280\times768$ $4=1360\times768$ $5=1280\times720$ $6=1280\times800$ $7=1280\times1024$ $8=1440\times900$ $9=1400\times1050$ $10=1680\times1050$ | $11=1600\times1200$ $12=920\times1080$ $13=1920\times1200$ $14=480p$ $15=720p@60$ $16=1080i@60$ $17=1080p@60$ $18=576p$ $19=720p@50$ $20=1080i@50$ $21=1080p@50$ |  |
| R OUTPUT                          | Reports the numerical equivalent for<br>OUTPUT setting (as above)                                                                                                    |                                                                                                    |  |
| S SIZE 0~6                        | 0=OVERSCAN<br>1=FULL<br>2=FOLLOW INPUT<br>3=PAN SCAN                                                                                                    | 4=LETTER BOX<br>5=UNDER 2<br>6=UNDER 1                                                                                                    |  |
| R SIZE                            | Reports the numerical equivalent for SIZE setting (as above)                                                                                                    |                                                                                                    |  |
| S INPUT HDCP 0/1<br>R INPUT HDCP  | 0=ON 1=OFF<br>Reports the numerical equivalent for INPUT<br>HDCP setting (as above)                                                                                                    |                                                                                                    |  |
| S CONTRAST 0~60<br>R CONTRAST     | Sets the numerical equivalent for CONTRAST<br>setting (0~60)<br>Reports the numerical equivalent for<br>CONTRAST setting                                                                                |                                                                                                    |  |
| S BRIGHTNESS 0~60<br>R BRIGHTNESS | Sets the numerical equivalent for the<br>BRIGHTNESS setting (0~60)<br>Reports the numerical equivalent for the<br>BRIGHTNESS setting                                                                    |                                                                                                    |  |

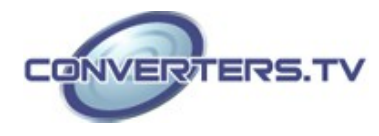

| S HUE 0~60<br>R HUE                  | Sets the numerical equivalent for the HUE<br>setting (0~60)<br>Reports the numerical equivalent for the<br>HUE setting               |
|--------------------------------------|----------------------------------------------------------------------------------------------------|
| S SATURATION 0~60<br>R SATURATION    | Sets the numerical equivalent for the<br>SATURATION setting (0~60)<br>Reports the numerical equivalent for the<br>SATURATION setting |
| S SHARPNESS 0~30<br>R SHARPNESS      | Sets the numerical equivalent for the<br>SHARPNESS setting (0~60)<br>Reports the numerical equivalent for<br>SHARPNESS setting       |
| S NR 0~3<br>R NR                     | 0=OFF 2=MIDDLE<br>1=LOW 3=HIGH<br>Reports the numerical equivalent for the<br>NOISE REDUCTION setting (as above)                     |
| S VOLUME 0~100<br>R VOLUME           | Sets the numerical equivalent for VOLUME<br>setting (0~100)<br>Reports the numerical equivalent for<br>VOLUME setting                |
| S AUDIO DELAY 0~3<br>R AUDIO DELAY   | 0=OFF 2=110ms<br>1=40ms 3=150ms<br>Reports the numeric equivalent for the<br>AUDIO DELAY setting (as above)                          |
| S AUDIO MUTE 0/1                     | 0=ON 1=MUTE                                                                                                    |
| R AUDIO MUTE                         | Reports the numeric equivalent for the AUDIO MUTE setting (as above)                                                                 |
| S HDMI AUDIO 0/1<br>R HDMI AUDIO     | 0=AUTO 1=EXT<br>Reports the numeric equivalent for HDMI<br>AUDIO setting (as above)                                                  |
| S KEY LOCK 0/1<br>R KEY LOCK         | 0=ENABLE 1=DISABLE<br>Reports the numeric equivalent for KEY<br>LOCK setting (as above)                                              |
| S FREERUNCOLOR 0/1<br>R FREERUNCOLOR | Sets the Free run color (0=Black, 1=Blue)<br>Reports the numerical equivilent for the free<br>run color setting (as above)           |
| S RESET 1                            | Sets the numerical equivalent for RESET setting (as left)                                                                            |
| PORT 0~8                             | 0=LAST MEMORY 5=VIDEO<br>1=HDMI 1 6=PC 1                                                                                             |

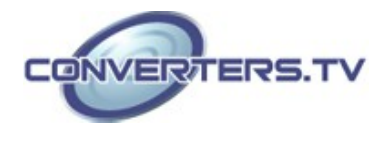

|                | 2=HDMI 2 7=PC 2<br>3=HDMI 3 8=PC 3<br>4=YPbPr                                                                    |
|----------------|----------------------------------------------------------------------------------------------------|
| ST             | Checks the FIRMWARE version and SOURCE<br>information:<br>0.00~x.xx<br>SOURCE: HDMI ~ PC3<br>PORT ON: LAST ~ PC3 |
| VOL +<br>VOL - | Raises the volume level (VOLUME * IS SET)<br>Lowers the volume level (VOLUME * IS SET)                           |
| QUIT           | EXIT (Telnet only)                                                                                               |

#### Note:

1. Resolution settings 0~13 are RGB encoded. Resolution settings 14~21 are YUV encoded.

2. RS-232 commands will be not executed unless followed with a carriage return (CR) command and for some systems a Line feed (LF) command. Commands are case-insensitive.

#### **OSD** Menu

| Main Menu | Sub Menu | 3 <sup>rd</sup> Menu | 4 <sup>th</sup> Menu |
|-----------|----------|----------------------|----------------------|
| DISPLAY   | OUTPUT   | 640×480 60           |                      |
|           |          | 800×600 60           |                      |
|           |          | 1024×768 60          |                      |
|           |          | 1280×768 60          |                      |
|           |          | 1360×768 60          |                      |
|           |          | 1280×720 60          |                      |
|           |          | 1280×800 60          |                      |
|           |          | 1280×1024 60         |                      |
|           |          | 1440×900 60          |                      |
|           |          | 1400×1050 60         |                      |
|           |          | 1680×1050 60         |                      |
|           |          | 1600×1200 60         |                      |
|           |          | 1920×1080 60         |                      |
|           |          | 1920×1200 60         |                      |
|           |          | 1280×720P 60*        |                      |
|           |          | 1920×1080I 60        |                      |
|           |          | 1920×1080P 60        |                      |

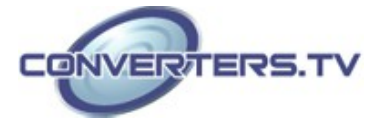

| 720×576P 50   |  |
|---------------|--|
| 1280×720P 50  |  |
| 1920×1080I 50 |  |
| 1920×1080P 50 |  |

| Main Menu | Sub Menu                          | 3 <sup>rd</sup> Menu | 4 <sup>th</sup> Menu |
|-----------|-----------------------------------|----------------------|----------------------|
| DISPLAY   | SIZE                              | OVER SCAN            |                      |
|           |                                   | FULL*                |                      |
|           |                                   | FOLLOW INPUT         |                      |
|           |                                   | PAN SCAN             |                      |
|           |                                   | LETTER BOX           |                      |
|           |                                   | UNDER 2              |                      |
|           |                                   | UNDER 1              |                      |
|           | MODE INFO                         | OFF                  |                      |
|           |                                   | INFO*                |                      |
|           |                                   | ON                   |                      |
|           | INPUT HDCP<br>(HDMI mode<br>only) | OFF                  |                      |
|           |                                   | ON*                  |                      |
|           | PC<br>(PC mode only)              | AUTO SETUP           |                      |
|           |                                   | H_POSITION           |                      |
|           |                                   | V_POSITION           |                      |
|           |                                   | PHASE                |                      |
|           |                                   | CLOCK                |                      |
|           |                                   | WXGA/XGA             | XGA*                 |
|           |                                   |                      | WXGA                 |
|           |                                   | RESET                |                      |

| Main Menu | Sub Menu   | 3 <sup>rd</sup> Menu | 4 <sup>th</sup> Menu |
|-----------|------------|----------------------|----------------------|
| COLOUR    | CONTRAST   | 0~60 (30)            |                      |
|           | BRIGHTNESS | 0~60 (30)            |                      |
|           | COLOR      | R 0~1023<br>(512)    |                      |
|           |            | G 0~1023             |                      |

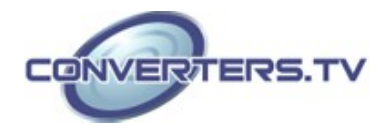

|       |                     | (512)                    |                                            |
|-------|---------------------|--------------------------|--------------------------------------------|
|       |                     | B 0~1023<br>(512)        |                                            |
|       |                     | R OFFSET<br>0~1023 (512) |                                            |
|       |                     | G OFFSET<br>0~1023 (512) |                                            |
|       |                     | B OFFSET<br>0~1023 (512) |                                            |
|       | HUE                 | 0~60 (30)                |                                            |
|       | SATURATION          | 0~60 (30)                |                                            |
|       | SHARPNESS           | 0~30 (0)                 |                                            |
|       | NR.                 | OFF*                     |                                            |
|       |                     | LOW                      |                                            |
|       |                     | MIDDLE                   |                                            |
|       |                     | HIGH                     |                                            |
| AUDIO | VOLUME              | 0~100 (100)              |                                            |
|       | DELAY               | OFF*                     |                                            |
|       |                     | 40ms                     |                                            |
|       |                     | 110ms                    |                                            |
|       |                     | 150ms                    |                                            |
|       | SOUND               | ON*                      |                                            |
|       |                     | MUTE                     |                                            |
|       | SOURCE              | AUTO*                    |                                            |
|       | (HDMI mode only) *1 | EXT.                     |                                            |
| SETUP | FACTORY RESET2      |                          |                                            |
|       | KEY LOCK            | OFF*                     |                                            |
|       |                     | ON                       |                                            |
|       | POWER SAVE          | OFF*                     |                                            |
|       |                     | ON                       |                                            |
|       | IP MODE             | DHCP*                    |                                            |
|       |                     | STATIC                   |                                            |
|       | SET STATIC          | IP ADDRESS               | 0.0.0.0.~<br>255.255.255.255* <sub>3</sub> |
|       |                     | 1                        | 1                                          |

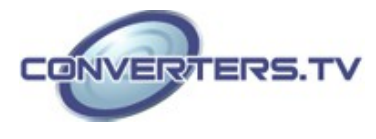

|            |            | SUBNET<br>MASK | 0.0.0.0.~<br>255.255.255.255* <sub>4</sub> |
|------------|------------|----------------|--------------------------------------------|
|            |            | DEF.GETWA<br>Y | 0.0.0.0.~<br>255.255.255.255*₅             |
|            | FREE RUN   | BLACK          |                                            |
|            | COLOR      | BLUE*          |                                            |
| INFORMATIO | INPUT      |                |                                            |
| N          | OUTPUT     |                |                                            |
|            | REVISION   |                |                                            |
|            | IP ADDRESS |                |                                            |

#### Note:

**1.**When the AUDIO SOURCE setting is set to 'AUTO', the device will send the audio signal according to the input source. If the input signal is HDMI, the device will use the HDMI audio signal and if input is DVI, the device will use the external L/R audio. When AUDIO SOURCE is set to EXT, the device will use the external L/R audio input for the relevant HDMI input only.

**2.**The Factory reset option in the OSD menu will only reset part of settings. For a complete reset of the system, please use the reset button on the remote control.

- 3. 192.168.0.1 (Default Setting).
- 4. 255.255.255.0 (Default Setting).
- 5. 192.168.0.254 (Default Setting).

6. Items in **BOLD** with an asterisk (\*) are the Factory default settings.

Items in brackets are the default values for those settings.

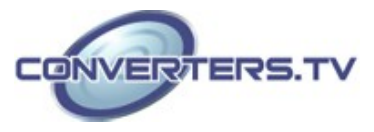

#### **Telnet Control**

Before attempting to use the Telnet control, ensure that both the Scaler (via the LAN port) and the PC/Laptop or control system being used are connected to the same active network.

To access the Telnet control in Windows 7, click on the "Start" menu and type "cmd" into the Search field then press enter (see below for reference).

Under Windows XP, go to the "Start" menu and click on "Run", type "cmd" then press enter (see below for reference).

Under Mac OS X, go to the file menu then navigate to

 $Go \rightarrow Applications \rightarrow Utilities \rightarrow Terminal$  (see below for reference).

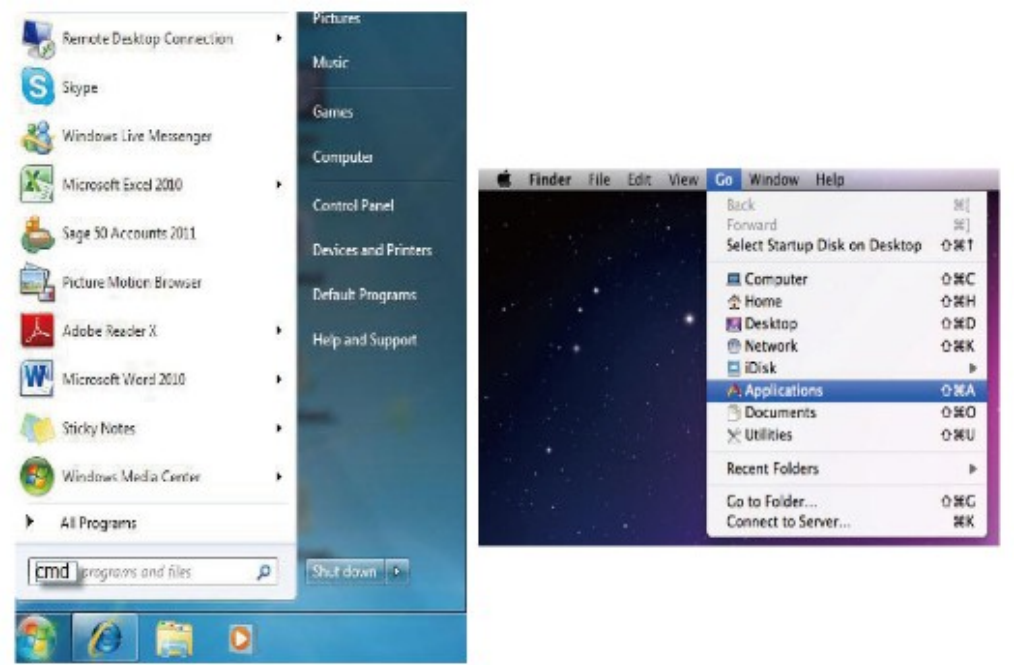

Once in the command line interface (CLI) type "telnet" along with the the IP address of the unit you wish to control. This will bring us into the device which we wish to control.

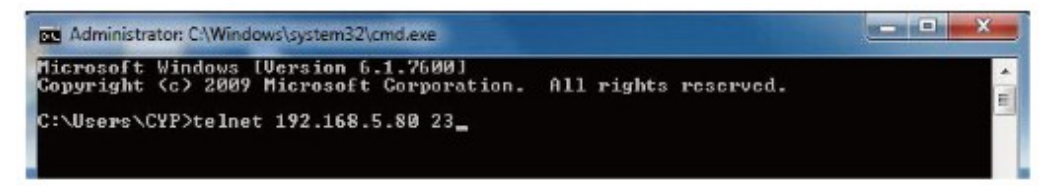

**Note:** The IP address can be obtained from the OSD menu under Information. Type "?" to list all the available commands.

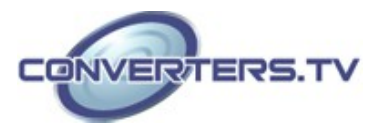

| G Telact 192.168.5 | .162                        | - 🗆 X |
|--------------------|-----------------------------|-------|
| 7                  |                             | -     |
| *************      |                             |       |
| connand            |                             |       |
| ************       |                             |       |
| S POWER n          | // n:0"1 .0:0ff 1:0n        |       |
| R POWER            | 11                          |       |
| S SOURCE n         | // n:1"8                    |       |
| R SOURCE           |                             |       |
| S OUTPUT n         | // n:0"21                   |       |
| R OUTPUT           |                             |       |
| S SIZE n           | // n:0~6                    | 100   |
| R SIZE             | "                           |       |
| S INFUIHDCP n      | // n:0~1 ,0:0n 1:0ff        |       |
| R INPUTHDCP        | //                          |       |
| S CONIRASI n       | // n=0~60                   |       |
| H CONTRAST         |                             |       |
| S BHIGHINESS n     | 22 n 10 160                 |       |
| R BRIGHTNESS       | 11 - 1972 9                 |       |
| S HUE O            | // n:W~60                   | 100   |
| K HUE              |                             |       |
| S SHIURHIIOM N     | // n=0 60                   |       |
| A SHIURHIIOM       | 11                          |       |
| B SUMBERESS II     | // n=e 3e                   |       |
| R MR o             | 22 p-18773                  |       |
|                    | 22 Hill 3                   |       |
| S HOLIME o         | // n=8**188                 |       |
| B HOLIME           | //                          |       |
| S AUDIODELAY D     | // n=8"3                    |       |
| R AUDIODELAY       | //                          |       |
| S AUDIOMUTE D      | // n:8"1 .8:0n 1:Mute       |       |
| R AUDIOMUTE        | 11                          |       |
| S HDMIAUDIO n      | // n:0"1 .0:Auto 1:Ext.     |       |
| R HDMIAUDIO        | 11                          |       |
| S KEY LOCK n       | // n:0"1 ,0:0n 1:0ff        |       |
| R KEY LOCK         | 11                          |       |
| S FREERUNCOLOR     | n// n:0"1 ,0:Black 1:Blue   |       |
| R FREERUNCOLOR     | 11                          | 100   |
| S RESET n          | // n:1                      |       |
| PORT n             | // n:0**8                   |       |
| ST                 | // Show Status & fw version | 100   |
| UO1, +             | // Volume Up                | 281   |
| VOL -              | // Volume Down              |       |
|                    |                             | -     |
|                    |                             | ► //. |

**Note:** All command will not be executed unless followed by a carriage return. Commands are case-insensitive. If the IP is changed then the IP Address required for Telnet access will also needs to be change accordingly.

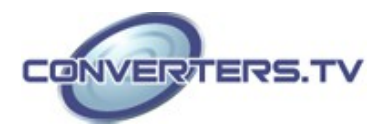

#### Web GUI Control

On a PC/Laptop that is connected to same active network as the Scaler, open a web browser and type device's IP address on the web address entry bar. The browser will bring up the control page of the Scaler.

| Carlos                  |                                                                                                    | R+6 Seconse                                                       |                             |
|-------------------------|----------------------------------------------------------------------------------------------------|-------------------------------------------------------------------|-----------------------------|
| CYP                     |                                                                                                    | a creating                                                        | CSC-5500 Multi-Input Scaler |
| Possial (74) -          | some (store                                                                                                    | Bill, h le Epsi<br>Mill, h le Epsi<br>Mill, h la Epsi<br>Brown Le |                             |
| Verific Landard Content | 1000<br>1000 (10)<br>1000 (10)<br>1000 |                                                                   |                             |

**Note:** The IP address can be obtained from the OSD menu under Information.

| Resolution                  |    | INPUT     |    |      |  |
|-----------------------------|----|-----------|----|------|--|
|                             | CV | Component | PC | HDMI |  |
| NTSC/PAL                    | ٧  |           |    |      |  |
| 480i/576i                   |    | ٧         |    | v    |  |
| 480p/576p                   |    | ٧         |    | ٧    |  |
| 720p@50/60Hz                |    | V         |    | ٧    |  |
| 1080i@50/60Hz               |    | v         |    | ٧    |  |
| 1080p@50/60Hz               |    | ٧         |    | v    |  |
| VGA@60/72/75Hz              |    |           | ٧  | ٧    |  |
| SVGA@56/60/72/75Hz          |    |           | ٧  | ٧    |  |
| XGA@60/70/75Hz              |    |           | v  | ٧    |  |
| SXGA@60/75Hz                |    |           | ٧  | ٧    |  |
| UXGA@60Hz                   |    |           | v  | ٧    |  |
| 1280×800@60Hz               |    |           | ٧  | ٧    |  |
| 1680× <u>1050@60Hz</u> (RB) |    |           | ٧  | V    |  |
| 1920×1080@60Hz (RB)         |    |           | ٧  | Y    |  |

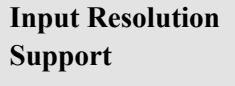

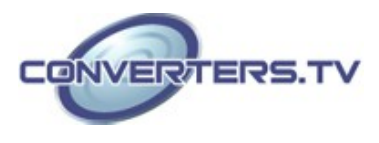

# Output Resolution Support

| Resolution          | Output |      |  |
|---------------------|--------|------|--|
|                     | PC/HD  | HDMI |  |
| 480p/576p           | HD     | ٧    |  |
| 720p@50/60Hz        | HD     | ٧    |  |
| 1080i@50/60Hz       | HD     | ٧    |  |
| 1080p@50/60Hz       | HD     | ٧    |  |
| VGA@60Hz            | ٧      | ٧    |  |
| SVGA@60Hz           | ٧      | ٧    |  |
| XGA@60Hz            | ٧      | ٧    |  |
| SXGA@60Hz           | ٧      | ٧    |  |
| UXGA@60Hz           | ٧      | ٧    |  |
| 1280×768@60Hz       | ٧      | ٧    |  |
| 1280×800@60Hz       | ٧      | ٧    |  |
| 1360×768@60Hz       | ٧      | ٧    |  |
| 1400×1050@60Hz      | ٧      | ٧    |  |
| 1440×900@60Hz       | V      | v    |  |
| 1680×1050@60Hz      | V      | v    |  |
| 1920×1200@60Hz (RB) | ٧      | v    |  |

# Specifications

| Input Ports               | 3×HDMI, 3×VGA, 1×Component Video, 1×Composite<br>Video, 2×RCA (Analog Stereo L/R), 6×3 5mm Mini-jack |
|---------------------------|----------------------------------------------------------------------------------------------------|
|                           | 1×Extender. 1×USB (Service). 1×RJ45 (Control).                                                       |
|                           | 1×RS-232 (Control)                                                                                   |
| Output Ports              | 2×HDMI, 1×VGA/Component Video, 1×Coaxial,                                                            |
|                           | 1×3.5mm Mini-jack                                                                                    |
| Input Resolution Support  | Up to UXGA & 1080p                                                                                   |
| Output Resolution Support | Up to WUXGA (RB) & 1080p                                                                             |
| Power Supply              | 5 V/3 A DC (US/EU standards, CE/FCC/                                                                 |
|                           | UL certified)                                                                                        |
| Dimensions                | 432mm (W)×183mm (D)×47mm (H)                                                                         |
| Weight                    | 2,140g                                                                                               |
| Chassis Material          | Metal                                                                                                |
| Silkscreen Color          | Black                                                                                                |
| Operating Temperature     | 0 °C ~ 40 °C/32 °F ~ 104 °F                                                                          |
| Storage Temperature       | –20 °C ~ 60 °C / –4 °F ~ 140 °F                                                                      |
| Relative Humidity         | 20 ~ 90 % RH (non-condensing)                                                                        |
| Power Consumption         | 11W                                                                                                  |

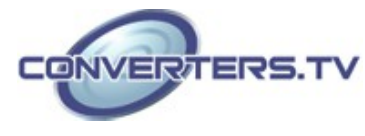

# **Connection Diagram**

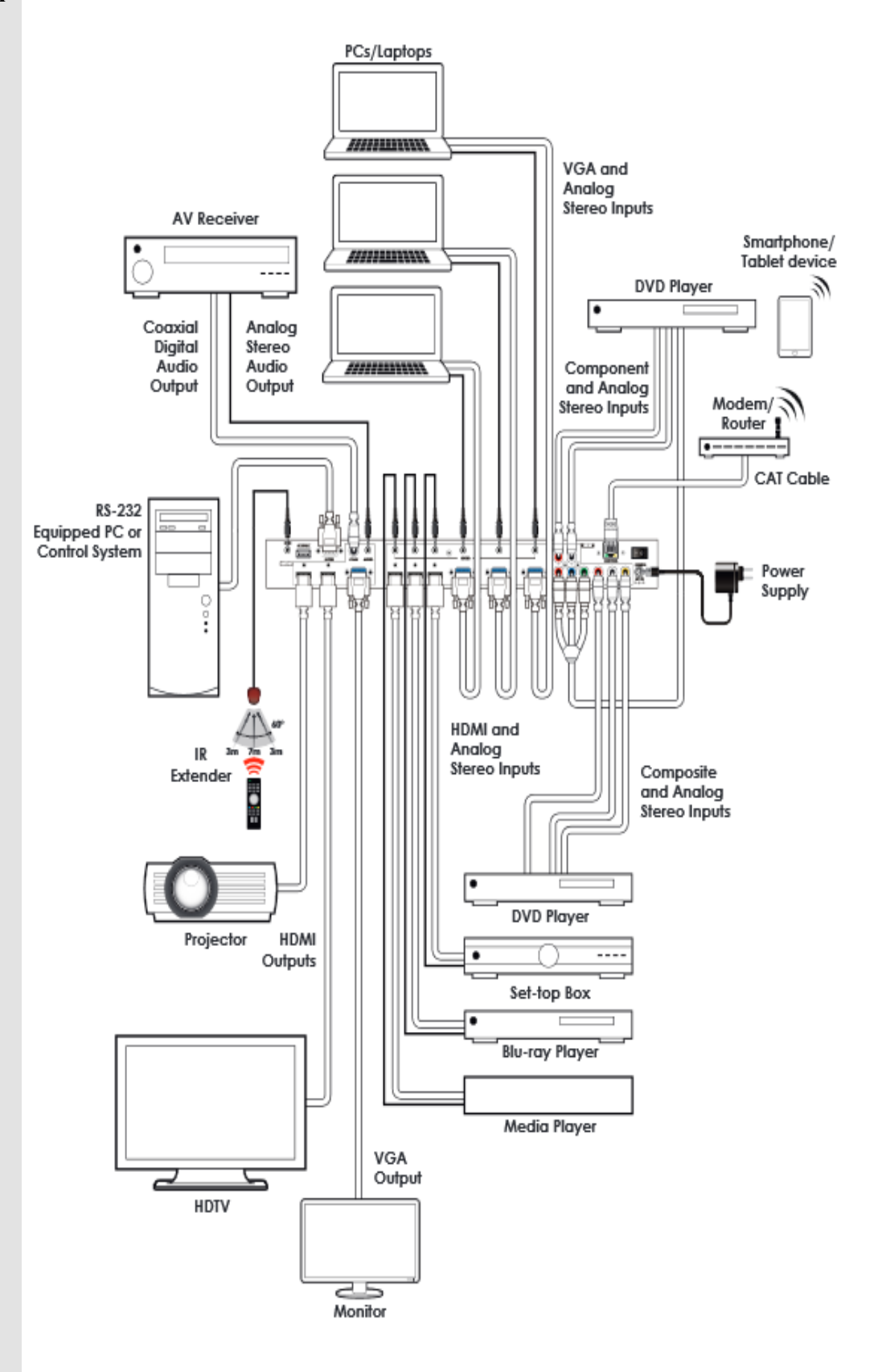

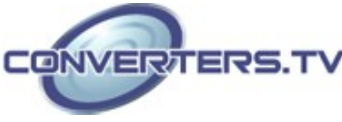